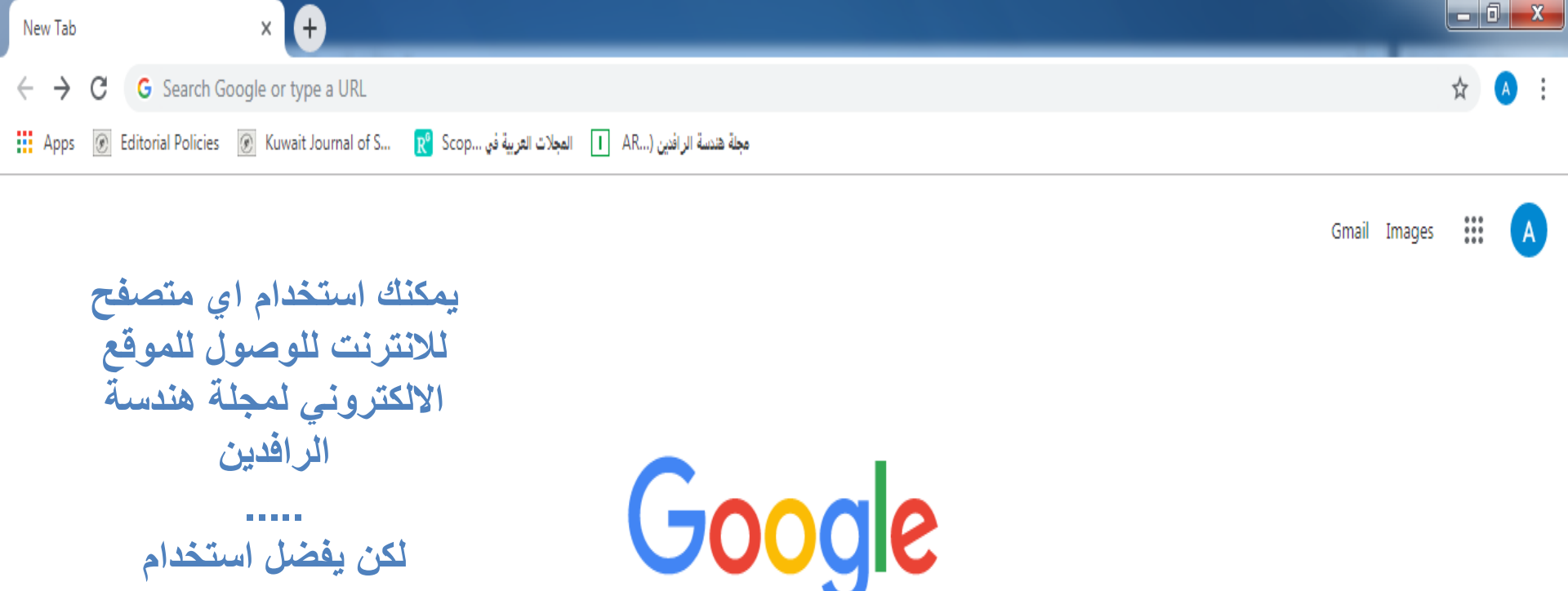

لكن يفضل استخدام

متصفح

**Google Chrome** 

Q Search Google or type a URL وذلك لاستقراريته الكبيرة

| G      | Μ         |               | G      | +            |
|--------|-----------|---------------|--------|--------------|
| Google | Sent Mail | AL Rafdain En | Google | Add shortcut |

اعداد التدريسية ندى اسماعيل نجم من الادارة الالكترونى لمجلة هندسة الرافدين

Ŷ

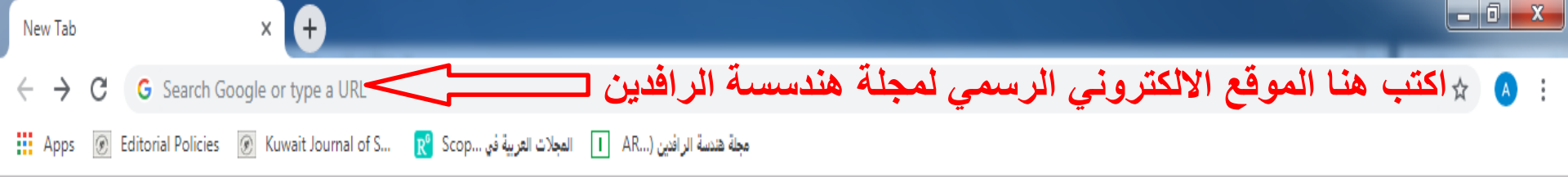

Gmail Images

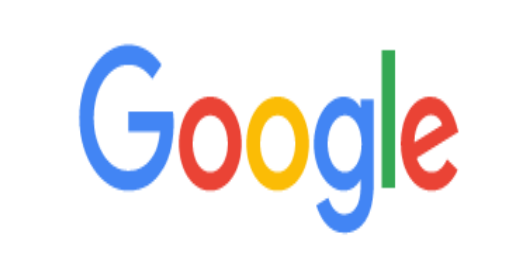

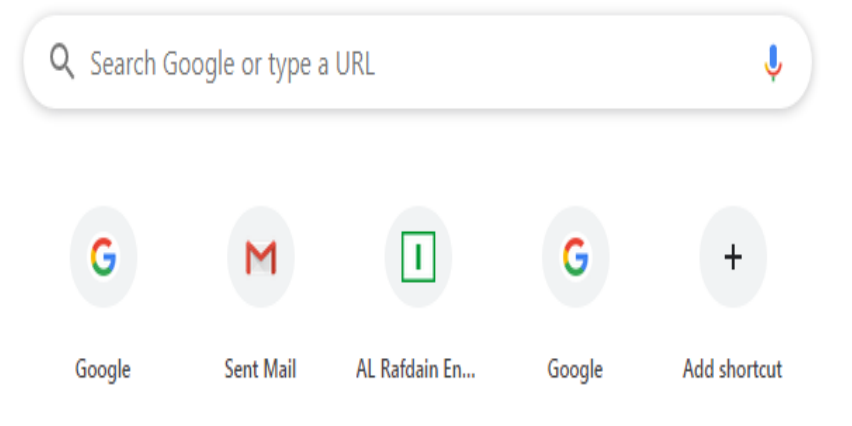

اعداد التدريسية ندى اسماعيل نجم من الادارة الالكتروني لمجلة هندسة الرافدين

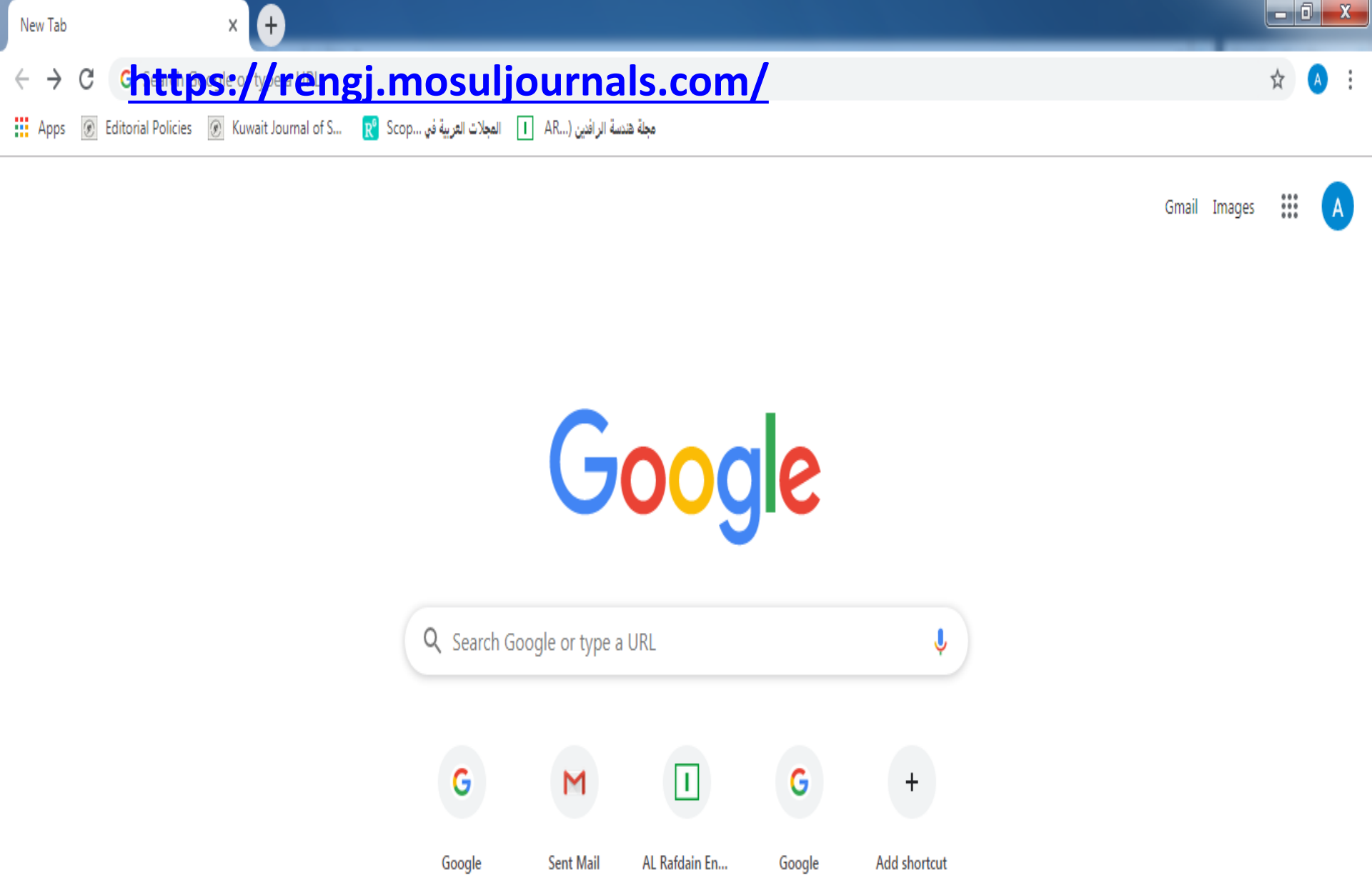

اعداد التدريسية ندى اسماعيل نجم من الادارة الالكتروني لمجلة هندسة الرافدين

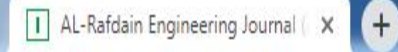

### C 🔒 rengj.mosuljournals.com

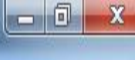

쇼

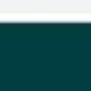

### AL-Rafdain Engineering Journal (AREJ)

Home Browse -

Journal Info - Guide for Authors

Submit Manuscript Contact Us

Search

Advanced Search

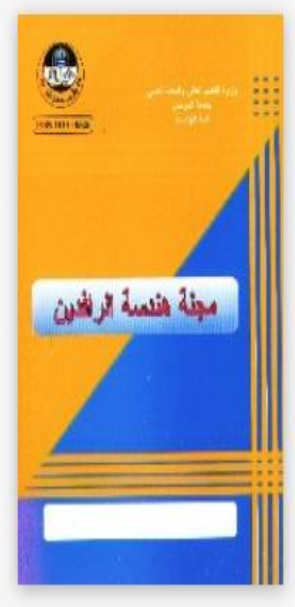

Print ISSN: 1813-0526 Online ISSN: 2220-1270 Current Issue Volume 24, Issue 1

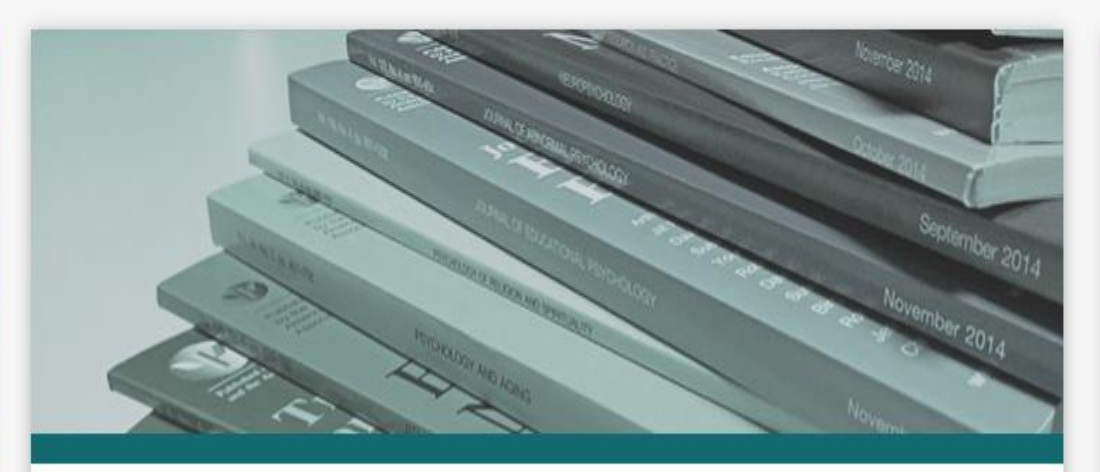

#### About Journal

Al-Rafidain Engineering Journal (AREJ) is a global, scientific and open access journal. Publishing under the license of Creative Commons Attribution 4.0 International (CC-BY), The first issue of Al-Rafidain Engineering Journal (AREJ) was published in 1993 by the college of engineering – University of Mosul. The journal publishes Engineering Science articles at an average rate of six issues/year (Bi-Monthly). AREJ publishes original and valuable engineering research papers aiming at developing the knowledge in the fields of applied engineering science. Al-Rafidain Engineering... Read More ...

#### Journal Information

Publisher: College of Engineering, Mosul University

Email: drjssm@gmail.com

Editor-in-chief: Prof. Dr. Jassim M. Abdul-Jabbar

Print ISSN: 1813-0526

Online ISSN: 2220-1270

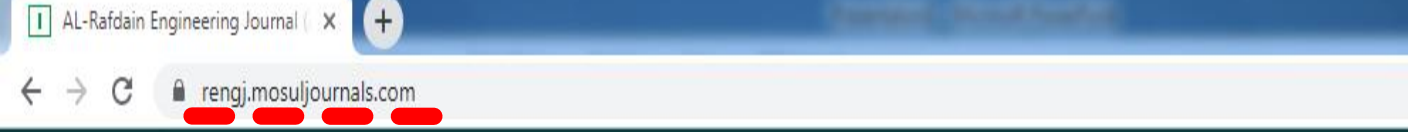

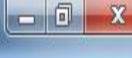

☆ 🔥

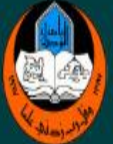

#### رحبا بكم في الموقع الالكتروني لمجلة هندسة الرافدين جامعة الموصل (AREJ) AL-Rafdain Engineering Journal (AREJ) كلية الهندسة

Home Browse -

Journal Info - Guide for Authors

Submit Manuscript Contact Us

Search

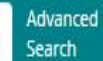

Print ISSN: 1813-0526 Online ISSN: 2220-1270 Current Issue Volume 24, Issue 1

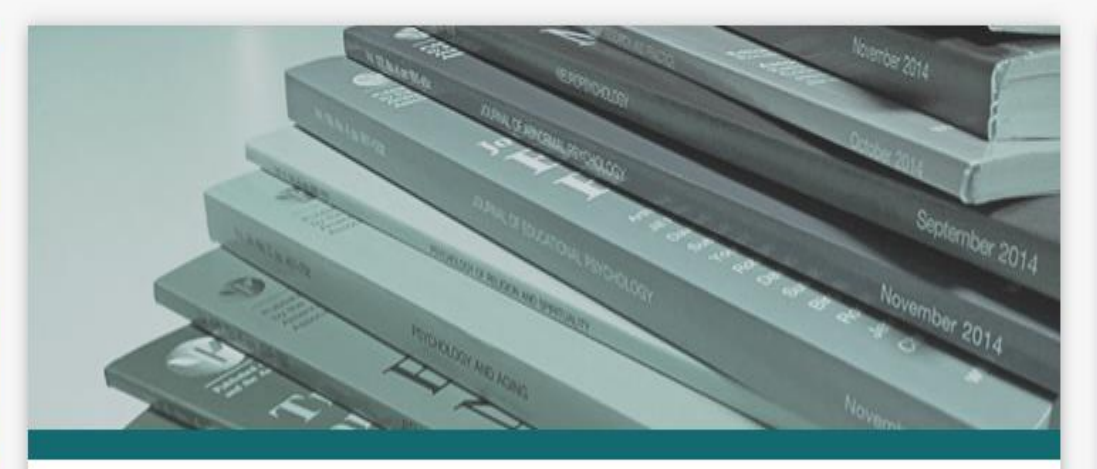

#### About Journal

Al-Rafidain Engineering Journal (AREJ) is a global, scientific and open access journal. Publishing under the license of Creative Commons Attribution 4.0 International (CC-BY), The first issue of Al-Rafidain Engineering Journal (AREJ) was published in 1993 by the college of engineering – University of Mosul. The journal publishes Engineering Science articles at an average rate of six issues/year (Bi-Monthly). AREJ publishes original and valuable engineering research papers aiming at developing the knowledge in the fields of applied engineering science. Al-Rafidain Engineering... Read More ...

#### Journal Information

Publisher: College of Engineering, Mosul University

Email: drjssm@gmail.com

Editor-in-chief: Prof. Dr. Jassim M. Abdul-Jabbar

Print ISSN: 1813-0526

Online ISSN: 2220-1270

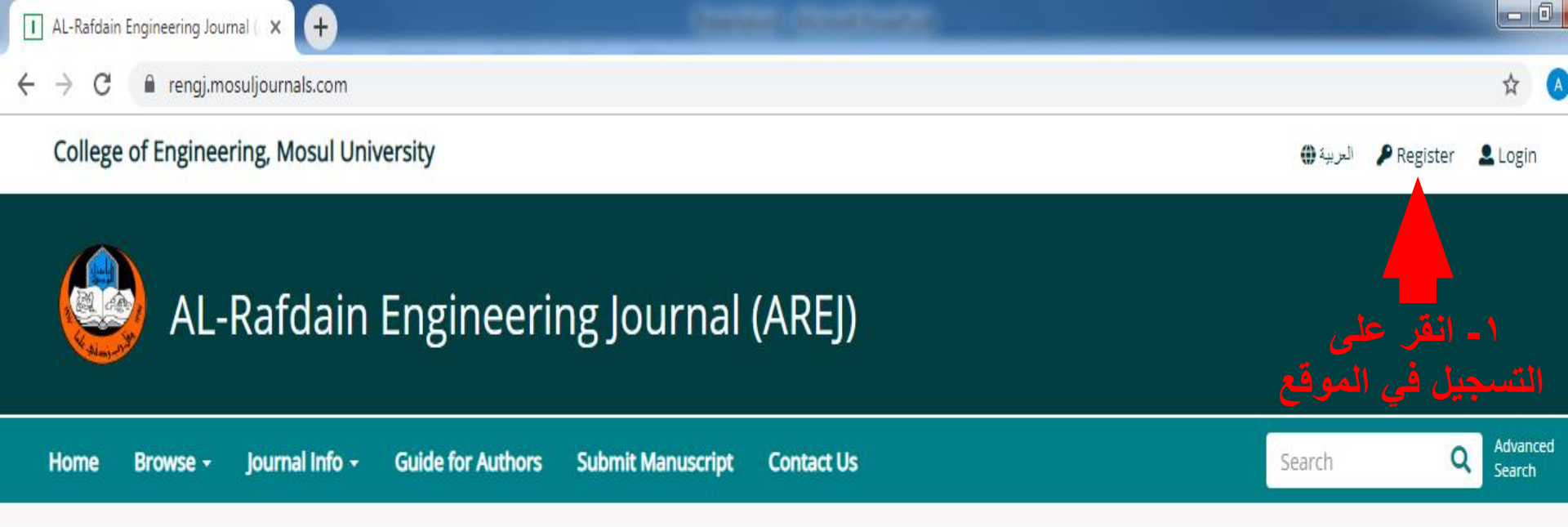

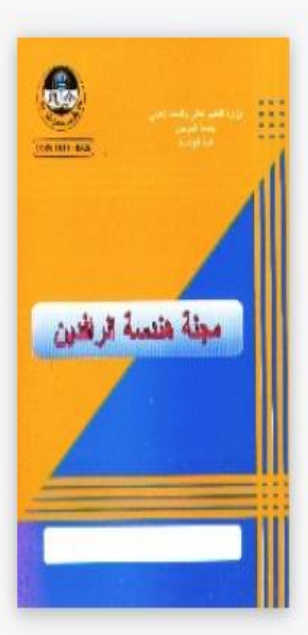

Print ISSN: 1813-0526 Online ISSN: 2220-1270

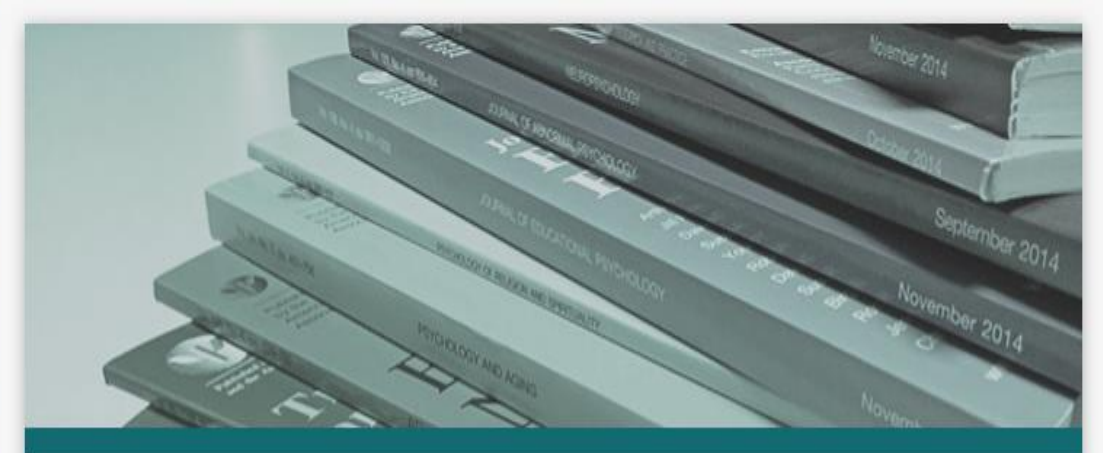

### About Journal

Al-Rafidain Engineering Journal (AREJ) is a global, scientific and open access journal. Publishing under the license of Creative Commons Attribution 4.0 International (CC-BY), The first issue of Al-Rafidain Engineering Journal (AREJ) was published in 1993 by the college of engineering – University of Mosul. The journal publishes Engineering Science articles at an average rate of six issues/year (Bi-Monthly). AREJ publishes original and valuable engineering research papers aiming at developing the knowledge in the fields of applied engineering science. Al-Rafidain Engineering...

### Journal Information Publisher: College of Engineering, Mosul University Email: drjssm@gmail.com Editor-in-chief: Prof. Dr. Jassim M. Abdul-Jabbar Print ISSN: 1813-0526 Online ISSN: 2220-1270

Saturday December

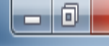

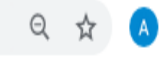

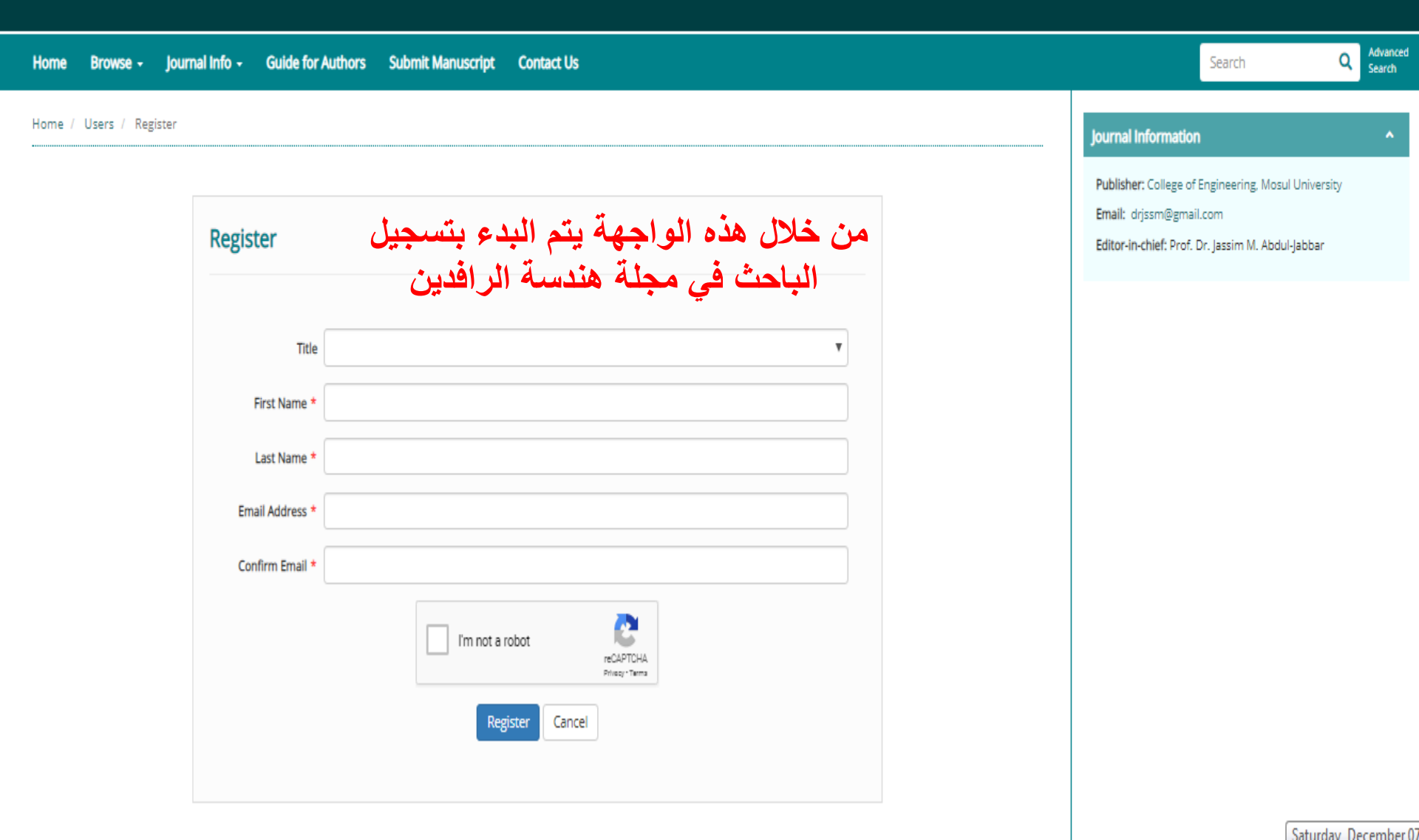

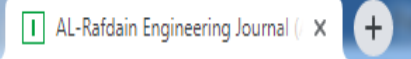

Advanced

Search

Q

Search

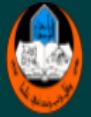

### AL-Rafdain Engineering Journal (AREJ)

Home Browse - Journal Info - Guide for Authors Submit Manuscript Contact Us

Home / Users / Register

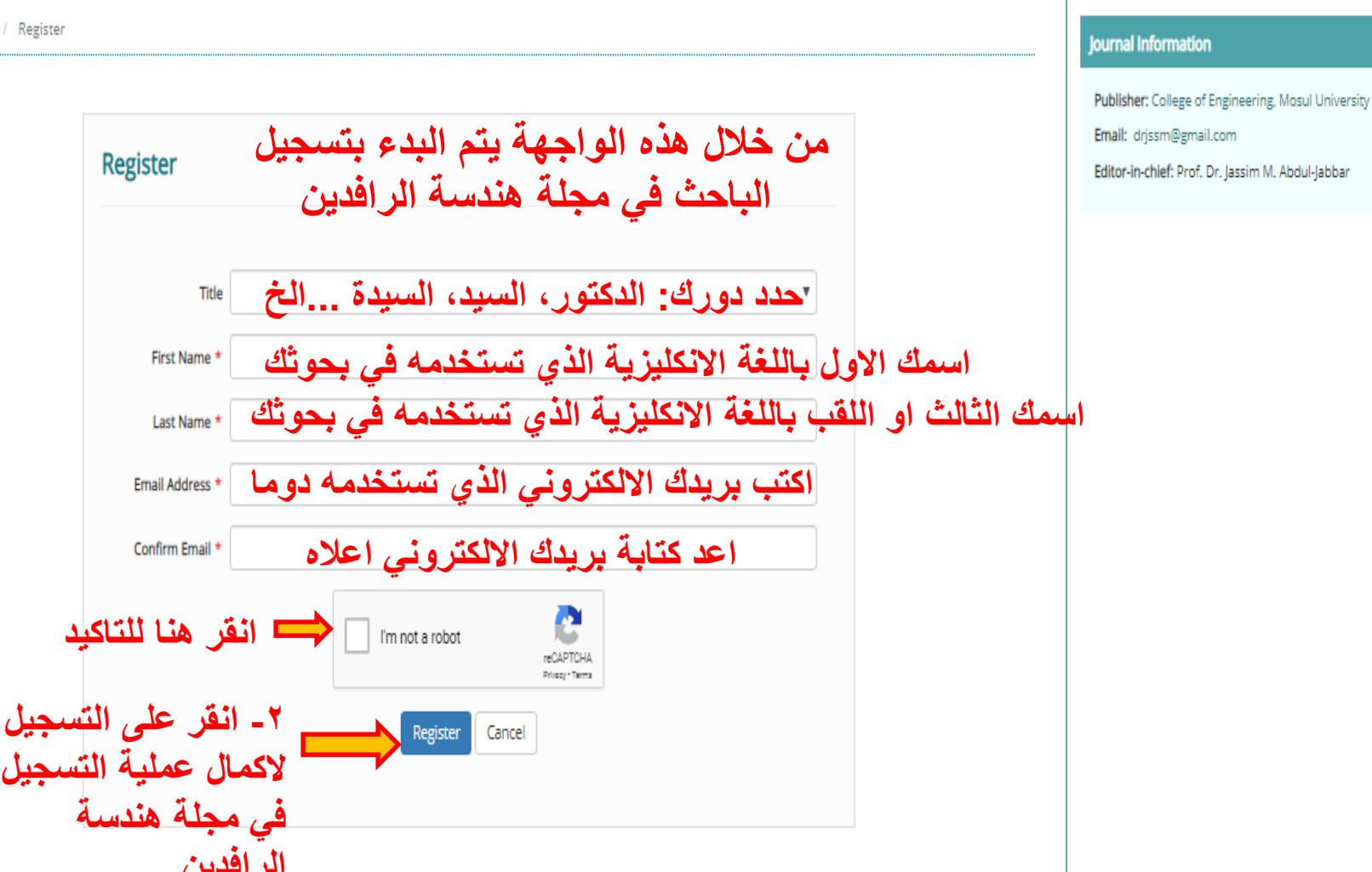

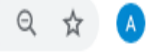

| Home Browse - Journal Info - Guide for | Authors Submit Manuscript Contact Us                          | Search Q Advanced Search                                                                                                    |
|----------------------------------------|---------------------------------------------------------------|----------------------------------------------------------------------------------------------------|
| Home / Users / Register                |                                                               | Journal Information                                                                                                    |
| Register                               | ادناه مثال لكيفية ملىء المعلومات المطلوبة<br>من عملية التسجيل | Publisher: College of Engineering, Mosul University<br>Email: drjssm@gmail.com<br>Editor-in-chief: Prof. Dr. Jassim M. Abdul-Jabbar |
| Title                                  | Dr.                                                           |                                                                                                    |
| First Name *                           | Jassim                                                        |                                                                                                    |
| Last Name *                            | Abdul-Jabbar                                                  |                                                                                                    |
| Email Address *                        | jassimabduljabbar6@gmail.com                                  |                                                                                                    |
| Confirm Email *                        | jassimabduljabbar6@gmail.com                                  |                                                                                                    |
| ھر ٹک                                  | الله الله الله الله الله الله الله الل                        |                                                                                                    |
|                                        | •                                                             | Fully charged (100%)                                                                                                    |

ŵ

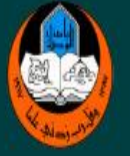

### AL-Rafdain Engineering Journal (AREJ)

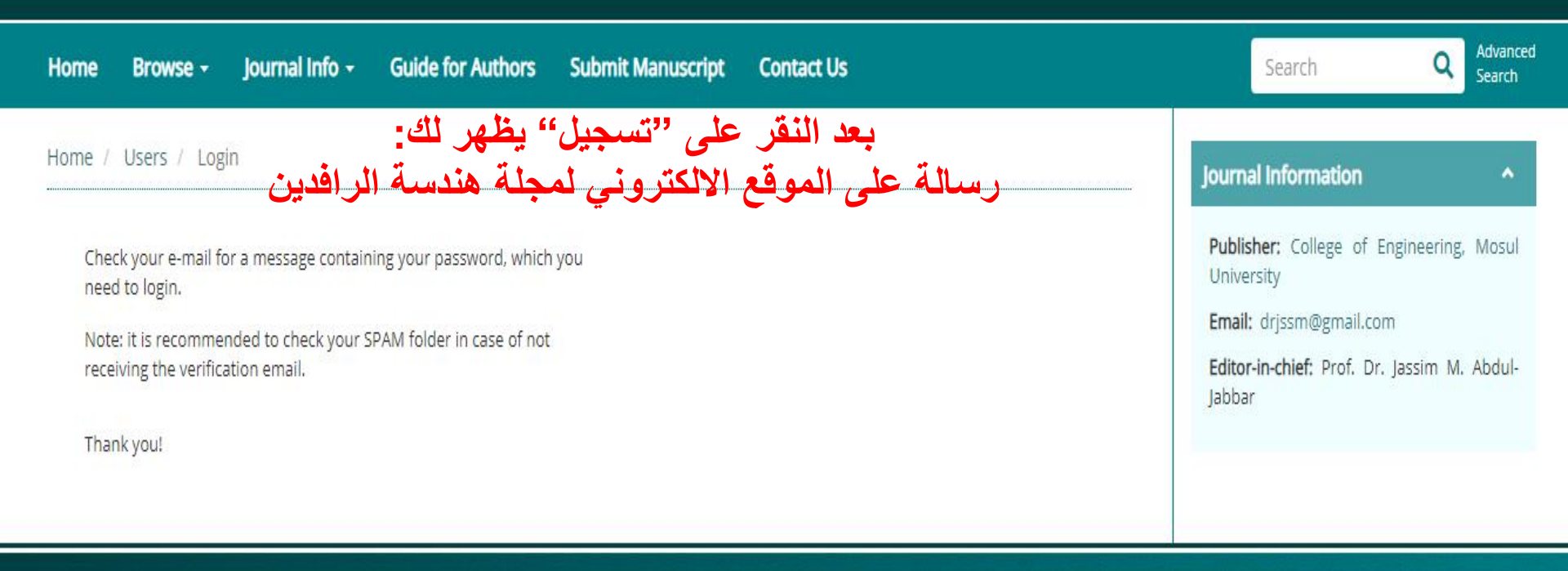

| Home           |  |
|----------------|--|
| Glossary       |  |
| News           |  |
| Aims and Scope |  |
|                |  |

This journal is licensed under a Creative Commons Attribution 4.0 International (CC-BY 4.0)

Powered by eJournalPlus

☆ 🔼

rengj.mosuljournals.com/contacts

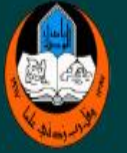

C

4

| Home Browse - Journal Info - Guide for Authors Sub                                                 | mit Manuscript Contact Us                                                                                        | Search Q Advanced Search                                                          |
|----------------------------------------------------------------------------------------------------|----------------------------------------------------------------------------------------------------|-----------------------------------------------------------------------------------|
| Home / Users / Login                                                                               | قوم بفحص بريدك الالكتروني للبحث عن رسالة<br>موجهة من سكرتارية مجلة هندسة الرافدين اليك<br>تحتوى على اسم المستخدم | Journal Information                                                               |
| Check your e-mail for a message containing your password, which you need to login.                 | Username:<br>وكلمة المرور<br>Password:                                                                           | Publisher: College of Engineering, Mosul<br>University<br>Email: drjssm@gmail.com |
| Note: it is recommended to check your SPAM folder in case of not receiving the verification email. | التي تحتاجها في الدخول الى موقعك في المجله<br>ملاحظة: لاحظ الدسائل في محلد                                       | <b>Editor-in-chief:</b> Prof. Dr. Jassim M. Abdul-<br>Jabbar                      |
| Thank you!                                                                                         | SPAM<br>اذ لم تجد في صندوق الوارد<br>شكرا لك                                                                     |                                                                                   |

| ibution 4.0 International (CC-BY 4.0) |
|---------------------------------------|
|                                       |
| vered by eJournalPlus                 |
|                                       |

rengj.mosuljournals.com/contacts

College of Engineering, Mosul University

☆

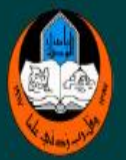

C

 $\rightarrow$ 

←

# AL-Rafdain Engineering Journal (AREJ)

| Home Browse - Journal Info - Guide for Authors Subm                                                                                                    | it Manuscript Contact Us                                                                             | Search Q Advanced Search                                                                                                    |
|----------------------------------------------------------------------------------------------------|----------------------------------------------------------------------------------------------------|----------------------------------------------------------------------------------------------------|
| Home / Users / Login                                                                                                    | حص بريدك الالكتروني للبحث عن رسالة<br>من سكرتارية مجلة هندسة الرافدين اليك<br>تحتوى على اسم المستخدم | قوم بغ<br>موجهة<br>Journal Information                                                                                            |
| Check your e-mail for a message containing your password, which you<br>need to login.<br>Note: it is recommended to check your SPAM folder in case of not<br>receiving the verification email. | Username:<br>وكلمة المرور<br>Password:<br>حتاجها في الدخول الى موقعك في المجلة                       | Publisher: College of Engineering, Mosul University   Email: drjssm@gmail.com   Editor-in-chief: Prof. Dr. Jassim M. Abdul-Jabbar |
| Thank you!<br>٣- اذهب الى بريدك الالكتروني وابحت<br>عن رسالة من محلة هندسة الر افدين                                                                                                    | مرحصة وحط الرشائل في مجد<br>SPAM<br>اذ لم تجد في صندوق الوارد<br>شكر الك                             |                                                                                                    |

| Home           |  |
|----------------|--|
| Glossary       |  |
| Naus           |  |
| INEWS          |  |
| Aims and Scope |  |
| Aims and Scope |  |

This journal is licensed under a Creative Commons Attribution 4.0 International (CC-BY 4.0)

Powered by eJournalPlus

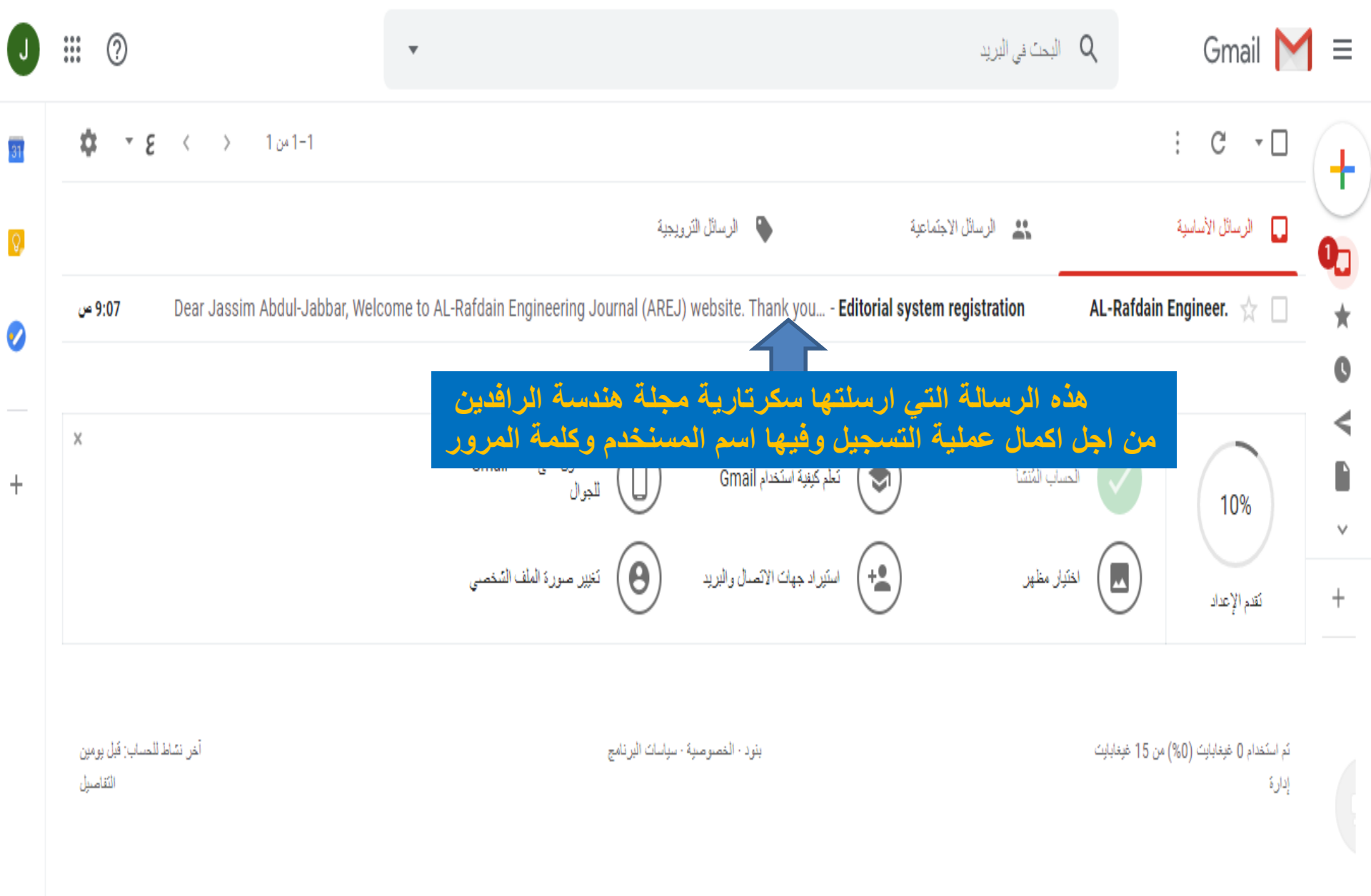

أخير دَ **جديددُ** 

البريد الالكتروني الرسمي لمجلة هندسة الرافدين Welcome to AL-Rafdain Engineering Journal (AREJ) website. Thank you for your registration in the Editorial System Online Subbmission and peer review tracking system. شكرا للتسجيل في موقع المجلة الالكتروني Below please find your username and confidential password, which you need to access the system at https://rengj.mosuljournals.com/ اسم المستخدم 💴 Your username is: jassimabduljabbar6@gmail.com كلمة المرور Your password is: 38quMTVj Please save this information in a safe place. Your can change your password and other personal information by logging in at https://rengj.mosuljournals.com/ and choosing "Change Password" from the menu bar ٣- يتم استخدام اسم المستخدم وكلمة المرور Yours Sincerely, للدخول الى موقع المؤلف او الباحث Editorial Office في مجلة هندسة الرافدين AL-Rafdain Engineering Journal (AREJ) https://rengj.mosuljournals.com/

Dear Jassim Abdul-Jabbar,

٤- الرجوع مرة اخرى الى الموقع الالكتروني لمجلة هندسة الرافدين

rengj.mosuljournals.com

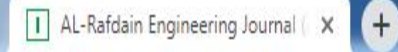

### C 🔒 rengj.mosuljournals.com

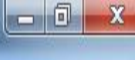

쇼

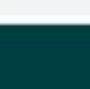

# Carlos Andrews

### AL-Rafdain Engineering Journal (AREJ)

Home Browse -

Journal Info - Guide for Authors

Submit Manuscript Contact Us

Search

Advanced Search

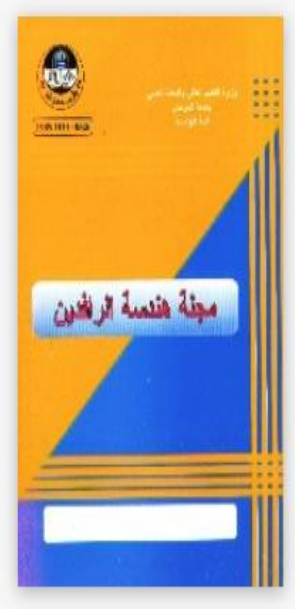

Print ISSN: 1813-0526 Online ISSN: 2220-1270 Current Issue Volume 24, Issue 1

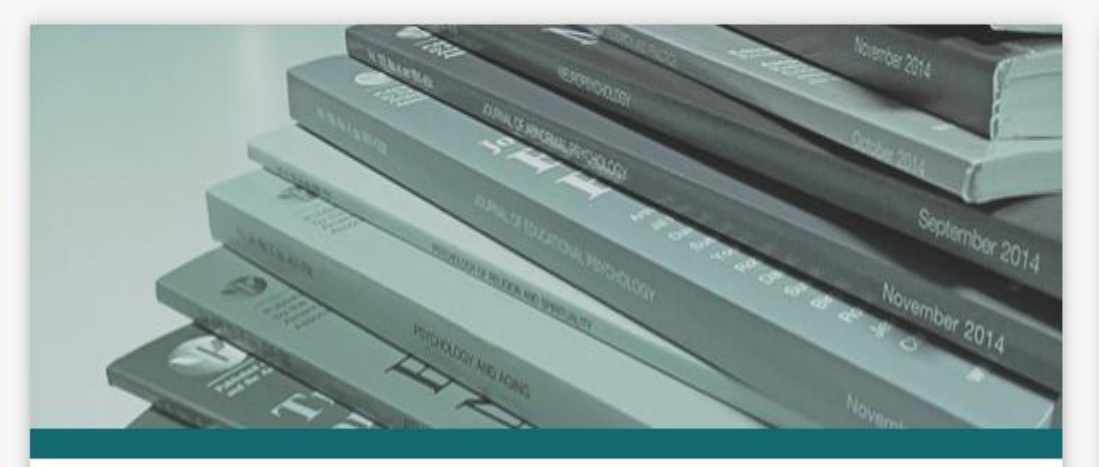

### About Journal

Al-Rafidain Engineering Journal (AREJ) is a global, scientific and open access journal. Publishing under the license of Creative Commons Attribution 4.0 International (CC-BY), The first issue of Al-Rafidain Engineering Journal (AREJ) was published in 1993 by the college of engineering – University of Mosul. The journal publishes Engineering Science articles at an average rate of six issues/year (Bi-Monthly). AREJ publishes original and valuable engineering research papers aiming at developing the knowledge in the fields of applied engineering science. Al-Rafidain Engineering... Read More ...

#### Journal Information

Publisher: College of Engineering, Mosul University

Email: drjssm@gmail.com

Editor-in-chief: Prof. Dr. Jassim M. Abdul-Jabbar

Print ISSN: 1813-0526

Online ISSN: 2220-1270

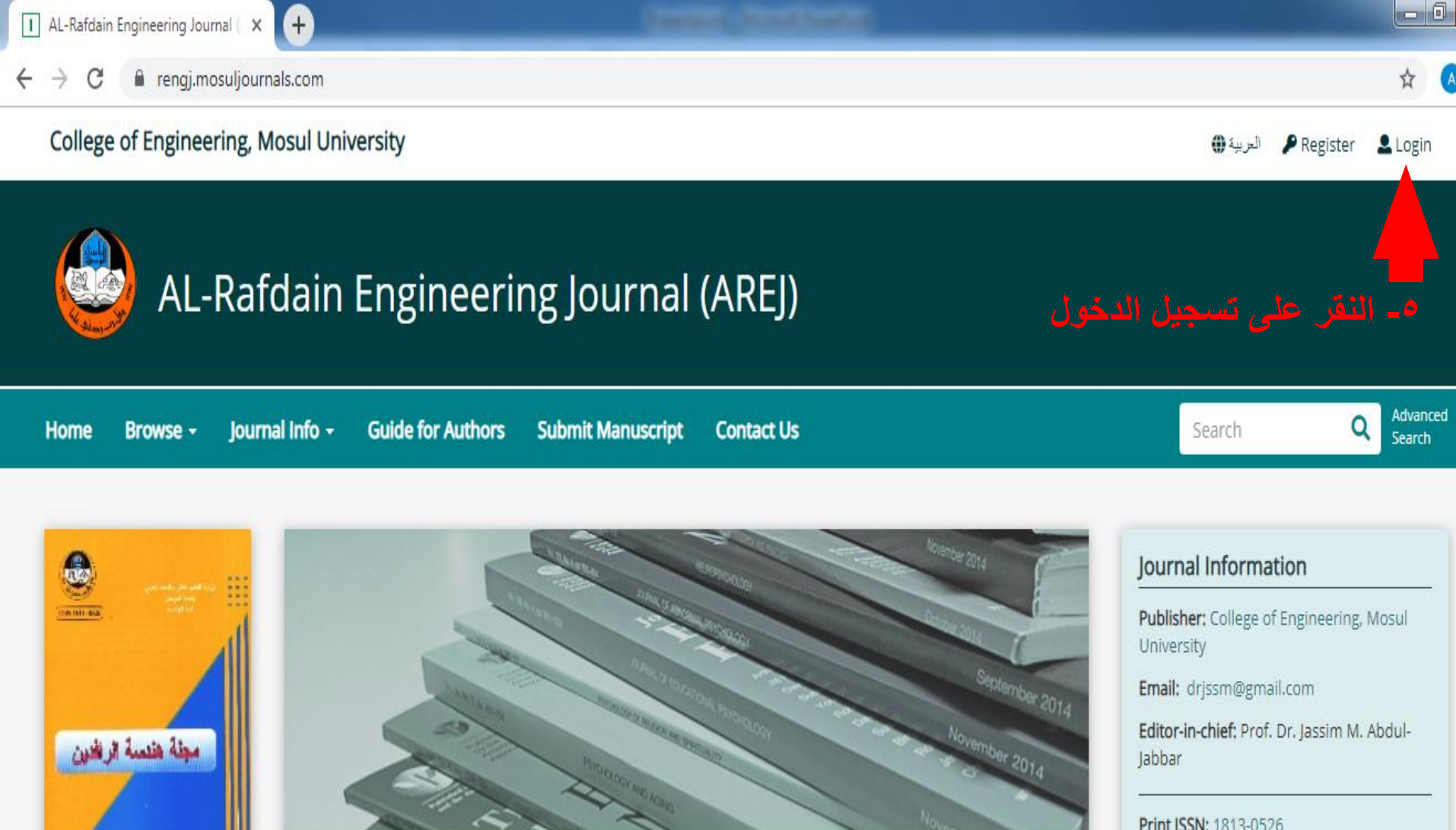

#### About Journal

Print ISSN: 1813-0526 Online ISSN: 2220-1270 Current Issue

Al-Rafidain Engineering Journal (AREJ) is a global, scientific and open access journal. Publishing under the license of Creative Commons Attribution 4.0 International (CC-BY), The first issue of Al-Rafidain Engineering Journal (AREJ) was published in 1993 by the college of engineering - University of Mosul. The journal publishes Engineering Science articles at an average rate of six issues/year (Bi-Monthly). AREJ publishes original and valuable engineering research papers aiming at developing the knowledge in the fields of applied engineering science. Al-Rafidain Engineering...

Print ISSN: 1813-0526 Online ISSN: 2220-1270

Saturday December

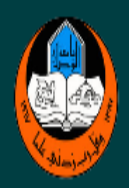

| Home Browse <del>-</del> | Journal Info - Guide for Authors Submit Manuscript Contact Us                  | Search Q Advanced Search                                      |
|--------------------------|--------------------------------------------------------------------------------|---------------------------------------------------------------|
| Home / Users / Lo        | gin                                                                            | Journal Information                                           |
|                          | الواجة المستخدمة في الدخول الى موقع المؤلف<br>او الباحث في مجلة هندسة الرافدين | <b>Publisher:</b> College of Engineering, Mosul<br>University |
|                          | Login                                                                          | Email: drjssm@gmail.com                                       |
|                          |                                                                                | <b>Editor-in-chief:</b> Prof. Dr. Jassim M. Abdul-<br>Jabbar  |
|                          | If you have not registered yet, please click on <b>Register</b> .              |                                                               |
|                          | Username                                                                       |                                                               |
|                          | Password                                                                       |                                                               |
|                          | Login Forgot password!                                                         |                                                               |
|                          |                                                                                | Fully charged (100%)                                          |

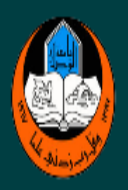

| Home Browse <del>-</del> | Journal Info   | • Guide for Authors Submit Manuscript Contact Us    | Search Q Advanced Search                                      |
|--------------------------|----------------|-----------------------------------------------------|---------------------------------------------------------------|
| Home / Users / Lo        | ogin           |                                                     | Journal Information                                           |
|                          |                |                                                     | <b>Publisher:</b> College of Engineering, Mosul<br>University |
|                          | Login          |                                                     | Email: drjssm@gmail.com                                       |
|                          |                |                                                     | <b>Editor-in-chief:</b> Prof. Dr. Jassim M. Abdul-<br>Jabbar  |
|                          | If you have no | t registered yet, please click on <b>Register</b> . | كتابة اسم                                                     |
|                          | Username       | jassimabduljabbar6@gmail.com                        | المرور الت                                                    |
|                          | Password       | يد الالكتروني                                       | رسالة البر                                                    |
|                          | الدخول         | Login Forgot password!                              |                                                               |

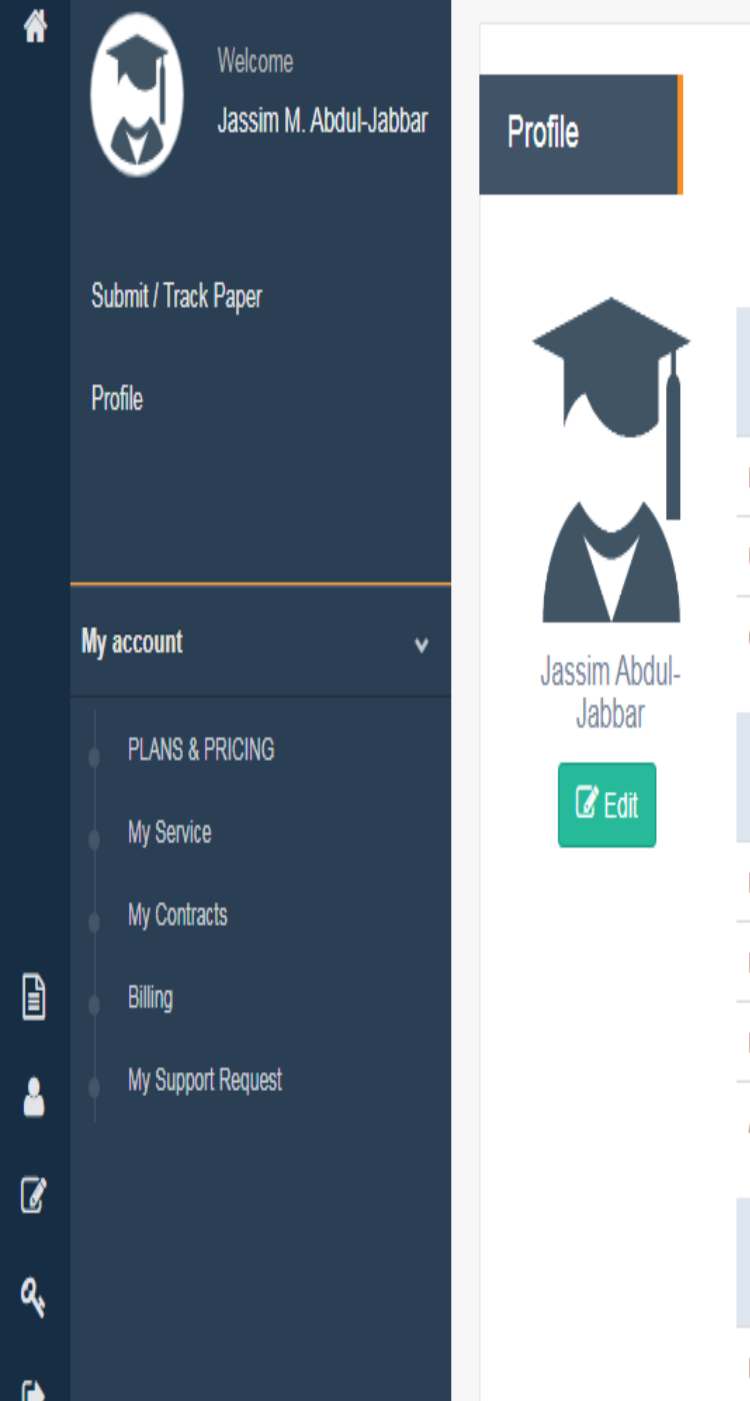

| البحوث التي لا تستخدم هذا النظام في عملية التقديم |                                   |  |
|---------------------------------------------------|-----------------------------------|--|
|                                                   |                                   |  |
| لوماتكم الخاصة اولا Login Information             | قبل القيام باي نشاط يرجى اكمال مع |  |
| Email Address                                     | jassimabduljabbar6@gmail.com      |  |
| Username                                          | jassimabduljabbar6@gmail.com      |  |
| ORCID                                             |                                   |  |
| Personal Information                              |                                   |  |
| Full Name                                         | Jassim Abdul-Jabbar               |  |
| Degree                                            | Other                             |  |
| Position                                          | Professor                         |  |
| Affiliation                                       |                                   |  |
| Contact Information                               |                                   |  |
| Mobile                                            |                                   |  |

w.

واجهة موقعك التى سوف تستخدمها فيما بعد لتقديم بحوثك

ى مجلة هندسة الرافدين الكترونيا ..... لا تقبل

4

a,

•

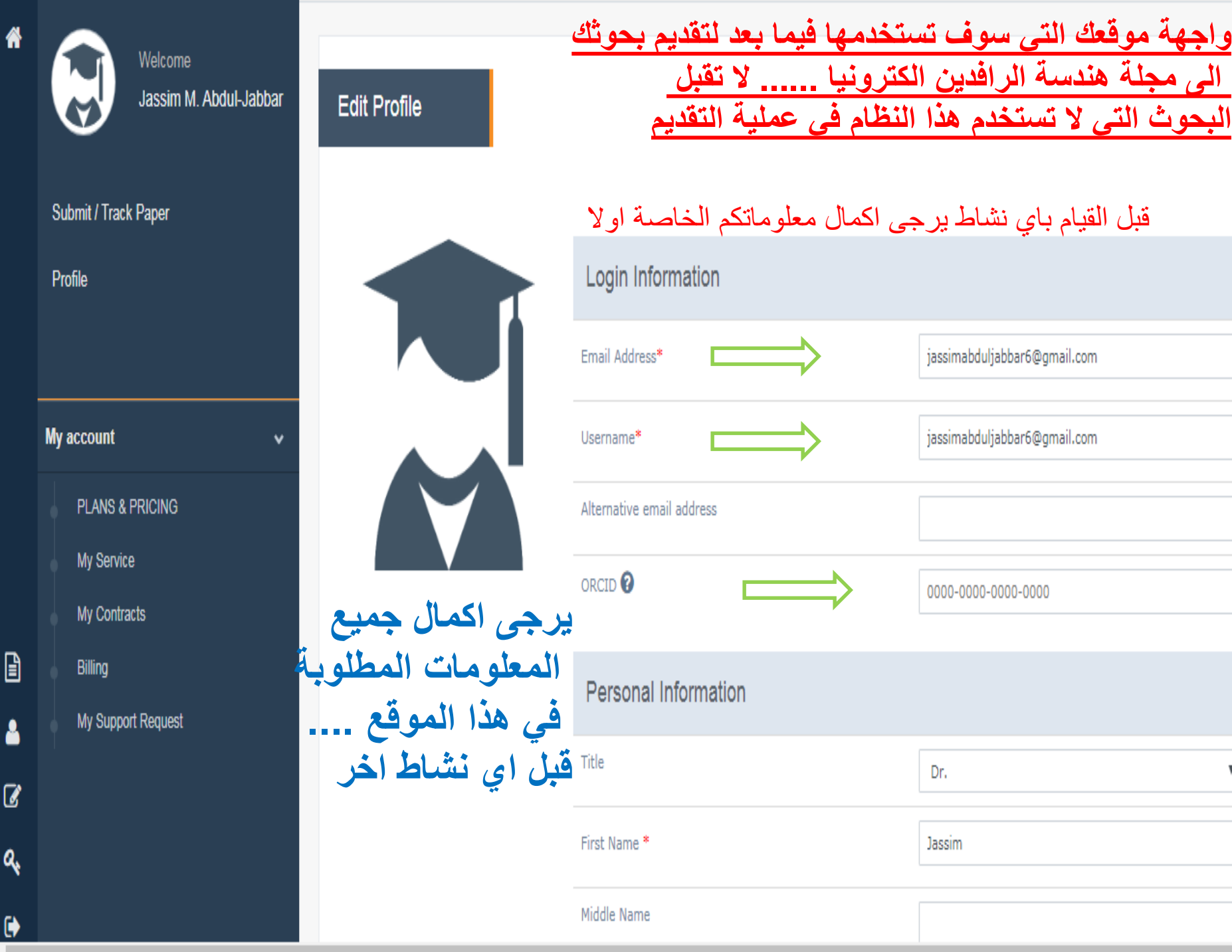

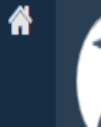

₿

Welcome Jassim M. Abdul-Jabbar

v

Submit / Track Paper

Profile

8

Ø

a,

| My account |                    |  |  |
|------------|--------------------|--|--|
|            | PLANS & PRICING    |  |  |
|            | My Service         |  |  |
|            | My Contracts       |  |  |
|            | Billing            |  |  |
|            | My Support Request |  |  |
|            |                    |  |  |
|            |                    |  |  |

| Personal | Information |
|----------|-------------|
|          |             |

| يرجى اكمال كافة                                 | Title                   | Dr.                                                                               |
|-------------------------------------------------|-------------------------|-----------------------------------------------------------------------------------|
| الحقول وملئها بالمعلوبة                         | First Name *            | Jassim                                                                            |
| وهي هامة جدا فيما بعد<br>عند تقديم الرحث للمحلة | Middle Name             | М.                                                                                |
| ويجب تحديثها باستمرار                           | Last Name*              | Abdul-Jabbar                                                                      |
| قبل اي عملية تقديم<br>لضمان صحة نشر             | First Name [العربية]    | چاہم مصد                                                                          |
| معلومات الباحث                                  | Last Name [العربية]     | عد البيان                                                                         |
| وحقونة                                          | Degree*                 | PhD                                                                               |
|                                                 | Position*               | Professor                                                                         |
|                                                 | Specialty               | Computer Engineering                                                              |
|                                                 | Specific Field of Study |                                                                                   |
|                                                 | Affiliation *           | Computer Engineering, College of Engineering,<br>University of Mosul, Mosul, Iraq |
|                                                 | Affiliation [العربية]   | هندسة الداسوب، كلية الهندسة، جامعة الموصل، الموصل، العراق                         |

| ]                                                                                                    | n Profile                     | استمر في اكمال<br>المعلومات المطلوبة<br>من خلال ملئ<br>كافة الحقول           | Contact Information |                                |              |              |
|----------------------------------------------------------------------------------------------------|-------------------------------|------------------------------------------------------------------------------|---------------------|--------------------------------|--------------|--------------|
| *                                                                                                    | Malcomo                       |                                                                              | Phone *             | $\implies$                     |              |              |
|                                                                                                    | Jassim M. Abdul-Jabbar        |                                                                              | Mobile              |                                |              |              |
|                                                                                                    |                               |                                                                              | Fax                 | $\implies$                     | Non          |              |
|                                                                                                    | Submit / Track Paper          |                                                                              | Home Page           | $\implies$                     | Non          |              |
|                                                                                                    | r IVIII <del>C</del>          |                                                                              | City                | $\Longrightarrow$              | Mosul        |              |
|                                                                                                    |                               |                                                                              | City [التربية]      | $ \longrightarrow $            |              | الموصل       |
|                                                                                                    | My account 🗸 🗸                |                                                                              | Postal Code         | $\implies$                     | 0000         |              |
|                                                                                                    | PLANS & PRICING<br>My Service |                                                                              | Other Info          | ormation                       |              |              |
| 1-All authors with PhD degree can serve as reviewers.                                                  |                               |                                                                              | Available as R      | eviewer                        | 🔶 🖲 Yes 🔵 No |              |
| 2- Authors with MSC degree ranked as<br>assistant professor and higher can also<br>serve as reviewers. |                               | Receive news, promotions and special offers about our products and services. |                     |                                |              |              |
| 2<br>2                                                                                                 |                               | •                                                                            | Comments            | 5 . 7 <b>1</b> . 7 . 1         |              |              |
| 2.                                                                                                    |                               | للى                                                                          | ): العر ع<br>،،،    | اهم حطوه وهي<br>"حفظ التعديلات |              | //           |
|                                                                                                    |                               |                                                                              | تسجيل               | لاكمال عملية الن               |              | Save Changes |
| 57                                                                                                    |                               |                                                                              |                     |                                |              |              |

الحمد لله ... وبذلك تم اكمال عملية تسجيل الباحث في مجلة هندسة الرافدين

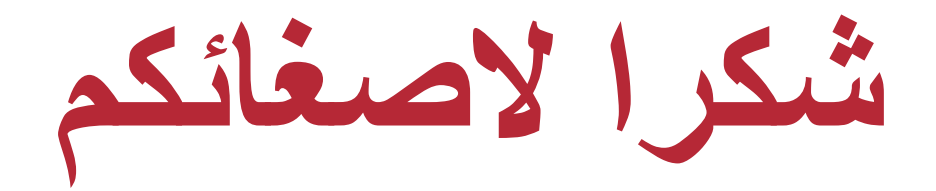